## Tracking a Referral & Obtaining a OHAS Report

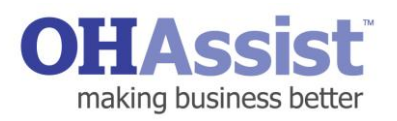

A step by step guide to tracking the progress of a referral and obtaining an outcome summary report

- 1. Log in to www.myohportal.co.uk with your current Username, Password and 2 digits from your 6 digit **PIN** number
- 2. Select Records
- 3. Select the **Service Line** of the referral you would like to track i.e. Performance & Attendance Management Referrals
  - N.B. If you do not know the referral ID or Service Line you can search for the employee via Referral Interventions under the Records Tab
- 4. Type the **Referral ID** (if known) into the search facility available and press Enter
- 5. The referral will be displayed
- 6. Select the **Referral ID** highlighted in blue -This will take you to the **Referral Summary** Screen

- 7. Along the top of this screen is a timeline providing a high level overview of the status of the referral
- 8. Specific information about scheduled appointments and referral interventions is also available
- 9. For a more detailed understanding of each step in the referral process, select File Notes
- 10. Every action related to this particular referral will be found here

|                                                                                                    | errormance<br>omprehensive                                                                                                    | ist of all re                                                                 | ferrals logg                                                                                                    | ement Refe<br>ed for Perfor | mance & A                                                              | ttendan                                                                                                    | ce Mana                                                                                                    | agement                                                                                                    |
|----------------------------------------------------------------------------------------------------|----------------------------------------------------------------------------------------------------|-------------------------------------------------------------------------------|----------------------------------------------------------------------------------------------------|-----------------------------|------------------------------------------------------------------------|----------------------------------------------------------------------------------------------------|----------------------------------------------------------------------------------------------------|----------------------------------------------------------------------------------------------------|
|                                                                                                    |                                                                                                    |                                                                               |                                                                                                    |                             |                                                                        |                                                                                                    |                                                                                                    |                                                                                                    |
|                                                                                                    |                                                                                                    |                                                                               |                                                                                                    |                             |                                                                        |                                                                                                    |                                                                                                    |                                                                                                    |
|                                                                                                    |                                                                                                    |                                                                               |                                                                                                    |                             |                                                                        |                                                                                                    |                                                                                                    |                                                                                                    |
|                                                                                                    |                                                                                                    | -                                                                             |                                                                                                    |                             |                                                                        |                                                                                                    |                                                                                                    |                                                                                                    |
| OHAS<br>making busin                                                                                                    | sist 🔐                                                                                                    |                                                                               |                                                                                                    |                             |                                                                        |                                                                                                    |                                                                                                    |                                                                                                    |
| 3474                                                                                                    | Q,                                                                                                    |                                                                               |                                                                                                    |                             |                                                                        |                                                                                                    |                                                                                                    |                                                                                                    |
| All •                                                                                                    |                                                                                                    |                                                                               |                                                                                                    |                             |                                                                        |                                                                                                    |                                                                                                    |                                                                                                    |
| Performan                                                                                                    | ice & Attenda                                                                                                    | ince Manag                                                                    | ement                                                                                                    |                             |                                                                        |                                                                                                    |                                                                                                    |                                                                                                    |
| Referrals<br>Showing search res                                                                                                    | ults for 3474                                                                                                    |                                                                               |                                                                                                    |                             |                                                                        |                                                                                                    |                                                                                                    |                                                                                                    |
| ID Ł                                                                                                    | Employee Name                                                                                                    | Customer                                                                      |                                                                                                    | Logged By                   | L                                                                      | ogged On                                                                                                    |                                                                                                    | Referral                                                                                                   |
| 3474                                                                                                    | Mrs Dorris Day                                                                                                    | UAT OH A                                                                      | isist Main                                                                                                    | OHAssist User1              | 1                                                                      | 0 Apr 2017                                                                                                    |                                                                                                    | c                                                                                                    |
|                                                                                                    | rris Day - 3                                                                                                    | 3474 Follow                                                                   | eferrals                                                                                                    |                             |                                                                        |                                                                                                    |                                                                                                    |                                                                                                    |
| Employee D                                                                                                    | Draft<br>etails                                                                                                    | 3474 Follow<br>Pen                                                            | ding Approval                                                                                                    | 1                           | Pending Consent                                                        |                                                                                                    |                                                                                                    | In progress                                                                                                |
| Employee D<br>Nai<br>Gene                                                                                                    | Draft<br>etails<br>ne Mrs Dorris Day<br>ler Female                                                                                                    | Pen                                                                           | ding Approval                                                                                                    |                             | Pending Consent                                                        | rmer Name<br>Job Title                                                                                                    | UAT OH As<br>Administrat                                                                                                  | In progress<br>sist Main<br>or                                                                             |
| Employee D<br>Nar<br>Gene<br>Date of bi                                                                                                    | rris Day - 3                                                                                                    | Pen                                                                           | ding Approval                                                                                                    |                             | Pending Consent<br>Custo                                               | imer Name<br>Job Title<br>Customer<br>Identifier                                                                                                    | UAT OH As<br>Administrat<br>8971                                                                                          | In progress<br>sist Main<br>or                                                                             |
| Employee D<br>Nai<br>Gene<br>Date of bi<br>En<br>Primary Telepho                                                                                                    | rris Day - 3<br>Draft<br>etails<br>ne Mrs Dorris Day<br>fer Female<br>rth 16 May 1954<br>kail N/A<br>me 07777385456<br>No                                                                                                    | Pen                                                                           | ding Approval                                                                                                    |                             | Pending Consent<br>Custo                                               | imer Name<br>Job Title<br>Customer<br>Identifier<br>Secondary<br>Jephone No                                                                                                    | UAT OH As<br>Administrat<br>8971<br>N/A                                                                                   | In progress<br>sist Main<br>or                                                                             |
| Employee D<br>Nai<br>Geno<br>Date of bi<br>Err<br>Primary Telepho<br>Referral Det                                                                                                    | Draft<br>Draft<br>tetails<br>me Mrs Dorris Day<br>Mer Female<br>rth 16 May 1954<br>mail N/A<br>NO<br>07777365456<br>ails                                                                                                    | Pen                                                                           | ding Approval                                                                                                    |                             | Pending Consent<br>Custe                                               | imer Name<br>Job Title<br>Customer<br>Identifier<br>Secondary<br>Secondary                                                                                                    | UAT OH As<br>Administrat<br>8971<br>N/A                                                                                   | In progress<br>sist Main<br>or                                                                             |
| Employee D<br>Nat<br>Gen<br>Date of bi<br>Err<br>Primary Telepho<br>Referral Det<br>Referra                                                                                               | rris Day - 3<br>Draft<br>letails<br>me Mrs Dorris Day<br>der Female<br>rth 16 May 1954<br>haai N/A<br>ne 07777365456<br>ails<br>lid 3474                                                                                                    |                                                                               | ding Approval                                                                                                    |                             | Pending Consent<br>Custo<br>Tel<br>Refer                               | imer Name<br>Job Title<br>Customer<br>Identifier<br>Secondary<br>iephone No<br>ral Reason                                                                                                    | UAT OH As<br>Administrat<br>8971<br>N/A                                                                                   | In progress<br>sist Main<br>or                                                                             |
| Employee D<br>Nat<br>Gent<br>Date of bi<br>Err<br>Primary Telepho<br>Referral Det<br>Referral Det<br>Service Nan                                                                          | rrris Day - 3<br>Draft<br>tetalis<br>me Mrs Donis Day<br>Mrs Donis Day<br>Mr | Pen                                                                           | ding Approval                                                                                                    |                             | Pending Consent<br>Custo<br>Tel<br>Refer<br>Employ                     | imer Name<br>Job Title<br>Customer<br>Identifier<br>Secondary<br>ral Reason<br>ral Reason<br>ree Budget<br>Code                                                                                                    | UAT OH As<br>Administrat<br>8971<br>N/A<br>At work with<br>Not Availab                                                    | In progress<br>sist Main<br>or<br>i health issue<br>ie                                                     |
| Employee D<br>Nata<br>Geno<br>Date of bi<br>Err<br>Primary Telepho<br>Referral Det<br>Referra<br>Logged<br>Service Nan<br>Logged<br>Background a                                          | rrris Day - 3<br>Drait<br>etails<br>me Mrs Doris Day<br>Mer Female<br>rr Female<br>rr 16 May 1954<br>hail N/A<br>me 07777365456<br>ails<br>lid 3474<br>By Mr OHAssistUs.<br>me 01/Axitce Main<br>ate 10/04/201714.0<br>md No                                                                                                    | er 1<br>2                                                                     | ding Approval                                                                                                    |                             | Pending Consent<br>Custo<br>Tel<br>Emple<br>Bu                         | mer Name<br>Job Title<br>Customer<br>Identifier<br>Secondary<br>jephone No<br>ral Reason<br>yee Budget<br>Code<br>Employee<br>siness Unit                                                                                                    | UAT OH As<br>Administrat<br>8971<br>N/A<br>At work with<br>Not Availab<br>HR                                              | In progress<br>sist Main<br>or<br>i health issue<br>le                                                     |
| Employee D<br>Nat<br>Gen<br>Date of bi<br>Err<br>Primary Telepho<br>Referral Det<br>Referra<br>Logged Di<br>Background a<br>Hist                                                          | Image: Second Second                                                                                                    | Pen<br>2                                                                      | ding Approval                                                                                                    |                             | Pending Consent<br>Custe<br>Tel<br>Emple<br>Bu                         | imer Name<br>Job Title<br>Customer<br>Identifier<br>Secondary<br>jephone No<br>ral Reason<br>ral Reason<br>code<br>Employee<br>siness Unit                                                                                                    | UAT OH As<br>Administrat<br>8971<br>N/A<br>At work with<br>Not Availab<br>HR                                              | In progress<br>sist Main<br>or<br>health issue                                                             |
| Employee D<br>Nat<br>Gene<br>Date of bi<br>Err<br>Primary Telepho<br>Referral Det<br>Referral Det<br>Referral Det<br>Background a<br>Hist                                                 | rrrs Day - 3                                                                                                    | end Reference                                                                 | ding Approval                                                                                                    |                             | Pending Consent<br>Custo<br>Tei<br>Employ<br>Bu                        | umer Name<br>Job Title<br>Customer<br>Secondary<br>ral Reason<br>Code<br>Code<br>Employee<br>Budges<br>Unit                                                                                                    | UAT OH As<br>Administrat<br>9971<br>N/A<br>At work with<br>Not Availab<br>HR                                              | In progress<br>sist Main<br>or<br>i health issue<br>le                                                     |
| Employee D<br>Nat<br>Gene<br>Date of bi<br>Err<br>Primary Telepho<br>Referral Det<br>Referral Det<br>Background<br>Background<br>Background<br>Background<br>Hist                         | rris Day - 3                                                                                                    | eri 2<br>2<br>mart Referents<br>3<br>3<br>2<br>Perdong Approved               | eferrais<br>ding Approval                                                                                                    | g Consent                   | Pending Consent<br>Custo<br>Tel<br>Bu<br>Bu                            | umer Name<br>Job Title<br>Mentfler<br>Secondary<br>Code<br>Code<br>Employee<br>Budget<br>Code                                                                                                    | UAT OH As<br>Administrating<br>8971<br>NiA<br>At work with<br>Not Availab<br>HR                                           | In progress<br>sist Main<br>or<br>: health issue<br>to be<br>closes. Refere                                |
| Employee D<br>Naa<br>Gene<br>Date of bi<br>Err<br>Primary Telepho<br>Referral Det<br>Referral Det<br>Background a<br>Background a<br>Histo<br>Mr testing<br>Dom                           | rris Day - 3<br>Drait<br>etails<br>me Mrs Dorris Day<br>der Female<br>rth 16 May 1954<br>alls<br>rth 16 May 1954<br>alls<br>rth 3744<br>By Mr OHASSIST Usine<br>OH Advice Main<br>at 100/4/2017 14:0<br>may<br>testing - 3222                                                                                                    | art 2 2 Percent Robertal                                                      | efemals<br>ding Approval<br>Pendin                                                                                                    | g Conset                    | Pending Consent<br>Custo<br>Tel<br>Bu<br>In progress                   | imer Name<br>Job Title<br>Klentiffer<br>Secondary<br>ephone No<br>Tral Reason<br>Code<br>Employee<br>Siness Unit                                                                                                    | UAT OH As<br>Administrat<br>9971<br>NKA<br>At work with<br>Not Availab<br>HIR                                             | In progress<br>sist Main<br>or<br>Least health issue<br>Least Instance                                     |
| Employee D<br>Nat<br>Gen<br>Date of bi<br>Err<br>Primary Telepho<br>Referral Det<br>Referral Det<br>Service Nat<br>Logged Di<br>Background a<br>Hist                                      | rris Day - 3<br>Drait<br>tetalis<br>me Mrs Dorris Day<br>Mrs Dorris Day<br>Mrs Office State<br>N/A<br>ani N/A<br>me 07777365456<br>alis<br>Lid 3474<br>By Mrs OffAssist Uss<br>Mrs OffAssist Uss<br>tet 10/04/2017 14.0<br>md No<br>ce & Attendance Manage<br>testing - 3222                                                                                                    | eri aragenteen start                                                          | ding Approval<br>ding Approval<br>Pendin<br>Pendin                                                                                                    | g Consert                   | Pending Consent Custe Tel Refer Employ Bu In progress                  | International Control of the Control of the Control of the Control of the Control of Control of Con | UAT OH As<br>Administrat<br>8871 - NKA<br>At work with<br>Not Availab<br>HR                                               | In progress<br>sist Main<br>or<br>I health issue<br>thealth issue                                          |
| Employee D<br>Nat<br>Gene<br>Date of bi<br>Err<br>Primary Telepho<br>Referral Det<br>Referral Det<br>Service Nat<br>Logged D<br>Background a<br>Hist                                      | rris Day - 3                                                                                                    | ert 2<br>2<br>Perding Approval<br>2<br>Perding Approval                       | Pendin<br>Pendin<br>Pendin<br>Pendin                                                                                                    | g Conset                    | Pending Consent Custo Tel Refer Employ Bu Unprogress Status Copyrights | Inner Name<br>Job Title<br>Cuetomer<br>Seconday<br>pinone No<br>Fral Reason<br>Code<br>Code<br>Code<br>Code<br>Code<br>Code<br>Code<br>Code                                                                                                    | UAT OH As<br>Administrat<br>8971 NA<br>At work with<br>Not Availab<br>HR<br>Closed - stinker                              | In progress<br>sist Main<br>or<br>l health issue<br>le<br>lighte fater<br>settors complete<br>set document |
| Employee D<br>Nat<br>Gene<br>Date of bi<br>Err<br>Primary Telepho<br>Referral Det<br>Referral Det<br>Referral Det<br>Backgrowt and<br>Backgrowt and<br>Backgrowt and<br>Histi             | rris Day - 3                                                                                                    | eri Delevale<br>2<br>Pering Appendi                                           | eferrais<br>ding Approval<br>Pendin                                                                                                    | g Consett                   | Pending Consent<br>Custo<br>Tel<br>Bur<br>Bur                          | umer Name<br>Job Title<br>Customer<br>Mentifier<br>Scandary<br>ral Reason<br>Cade<br>Employee<br>States<br>Unit                                                                                                    | UAT OH AS<br>Administrat<br>8971<br>NA<br>At work will<br>Not Availab<br>HR                                               | In progress                                                                                                |
| Employee D<br>Nai<br>Gene<br>Date of bi<br>Err<br>Primary Telepho<br>Referral Det<br>Referral Det<br>Referral Det<br>Background<br>Background<br>Mist<br>Record / Performa<br>Mit testing | rris Day - 3<br>Draft<br>letails<br>me Mrs Dorris Day<br>Mer Female<br>rrith 16 May 1954<br>ball N/A<br>alls<br>N/A<br>104 3474<br>By Mr OHAssist Us<br>me: OH Advice Main<br>ate 1004/2017 14:0<br>No<br>ce & Attendence Manage<br>testing - 3222<br>Created Date<br>5 Apr 2017 15:14                                                                                                    | art Polenie<br>2<br>Percent Polenie<br>2<br>Percent Start<br>6 Apr 2017 15 22 | Productions of the second second seco | Conset                      | Pending Consent<br>Custo<br>Tel<br>Bu<br>In progress                   | Intervention                                                                                                    | UAT OH As<br>Administrat<br>8971 - NXA<br>NOT Availab<br>HR<br>Closed - at leters<br>n<br>R<br>R<br>R<br>R<br>R<br>R<br>R | In progress<br>Sist Main<br>or<br>Leader References<br>Leader References<br>Sist Main<br>or                |

## Tracking a Referral & Obtaining a OHASS Report

- 11. Each file note gives a live detailed description of every action that has taken place for that referral, including time and date of the action
- 12. The referring manager will receive an email or SMS notification following the completion of every intervention in the referral process (if enabled and preferences stated)
- 13. When a report becomes available, an email notification will ask the referring manager to log in to the system to view the report
- 14. The report will be accessible in the referral record under Documents but can also be accessed from Referral Interventions (report highlighted in blue)

| Note                                                             |                                                            |                                                                 |                                                   |                                                                       |                               |                                                                           |                                                  |                                                                        |                    |
|------------------------------------------------------------------|------------------------------------------------------------|-----------------------------------------------------------------|---------------------------------------------------|-----------------------------------------------------------------------|-------------------------------|---------------------------------------------------------------------------|--------------------------------------------------|------------------------------------------------------------------------|--------------------|
| 13400                                                            | Title                                                      | Description  Ang Task: Booking Task is assigned to [Group 1458] |                                                   |                                                                       |                               |                                                                           |                                                  | Created<br>By                                                          | Created<br>Date    |
| System                                                           | Booking Task<br>Assigned                                   |                                                                 |                                                   |                                                                       |                               |                                                                           |                                                  | System                                                                 | 10/04/201<br>14:03 |
| OH<br>mai<br>Sumn<br>News<br>Relate<br>Fasks<br>Wana<br>File N   | ed Actions<br>gers<br>otes<br>otes<br>ments +              | ions                                                            |                                                   |                                                                       |                               |                                                                           |                                                  |                                                                        |                    |
| Docur                                                            | nent(s)                                                    |                                                                 |                                                   |                                                                       |                               |                                                                           |                                                  |                                                                        |                    |
| Docum                                                            | nent(s)                                                    |                                                                 | a<br>Title                                        |                                                                       |                               | Document Typ                                                              | pe                                               | Date on Docum                                                          | ent                |
| Docum<br>Docum<br>WSA 07                                         | nent(s)                                                    |                                                                 | Title                                             | assessment                                                            |                               | Document Typ<br>Risk assesso                                              | pe<br>nent                                       | Date on Docum<br>04/04/2017                                            | ent                |
| Docum<br>Docum<br>W8A 07<br>DSE As                               | nent(s)<br>ent<br>sessment Report (C:                      | ise ID : 3104)                                                  | Title<br>Risk<br>DSE                              | assessment<br>Assessment Report (Ca                                   | ise (D : 3104)                | Document Typ<br>Risk assess<br>OH reports do                              | pe<br>nent<br>customer)                          | Date on Docum<br>04/04/2017<br>05/04/2017                              | ent                |
| Docum<br>Docum<br>WSA 07<br>DSE As                               | nent(s)<br>eet<br>sessment Report (C-<br>tment(s)          | xse ID : 3104)                                                  | Title<br>Risk<br>DSE                              | assessment<br>Assessment Report (Ca                                   | ice ID : 3104)                | Document Tyy<br>Risk assesses<br>OH reports do                            | pe<br>nent<br>(customer)                         | Date on Docum<br>04/04/2017<br>05/04/2017                              | ent                |
| Docume<br>WSA 07<br>DSE As                                       | treent(s)                                                  | ise ID : 3104)<br>Ied Date                                      | Title<br>Risk<br>DSE<br>Appointment Start<br>Date | assessment<br>Assessment Report (Ca<br>Appointment<br>Completion Date | se ID : 3100)<br>Practifismer | Document Typ<br>Risk assess<br>OH reports do<br>Status<br>Closed - Report | pe                                               | Date on Docum<br>04/04/2017<br>05/04/2017<br>Report Docu<br>DSE Assess | ent<br>ment        |
| Docum<br>Docum<br>WSA 07<br>DSE As<br>Uppoint<br>Name<br>DSE FTF | rent(s) cert sessment Report (C- trment(s) Creat 1 0 4 App | ted Date                                                        | Appointment Start                                 | Appointment<br>Completion Date                                        | se ID : 3104)<br>Practitioner | December Typ<br>Pick assess<br>OH reports do<br>Status                    | pe enert customer heterveefian Outcome Completed | Date on Docum<br>04/04/2017<br>06/04/2017<br>06/04/2017                | ent<br>ment<br>PD: |

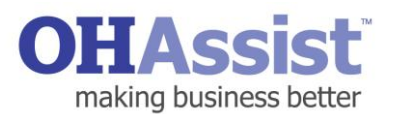